## 「Google classroom」登録にあたってのトラブルと解決策

ー人目のお子さんの登録が終わったあと、引き続き別のお子さんの登録を行う場合 (例)兄6-1の登録が終わったあと、弟3-1に登録する

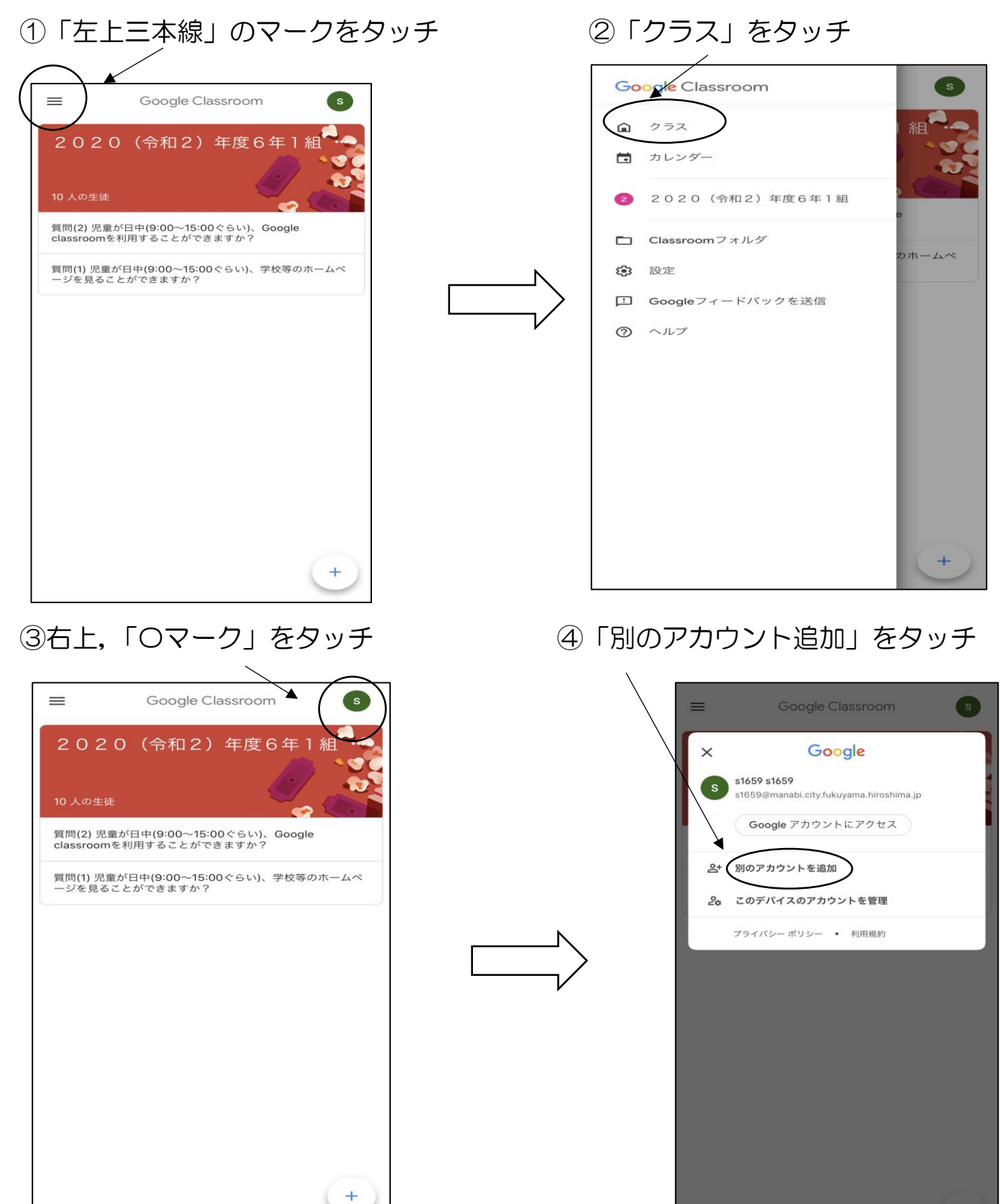

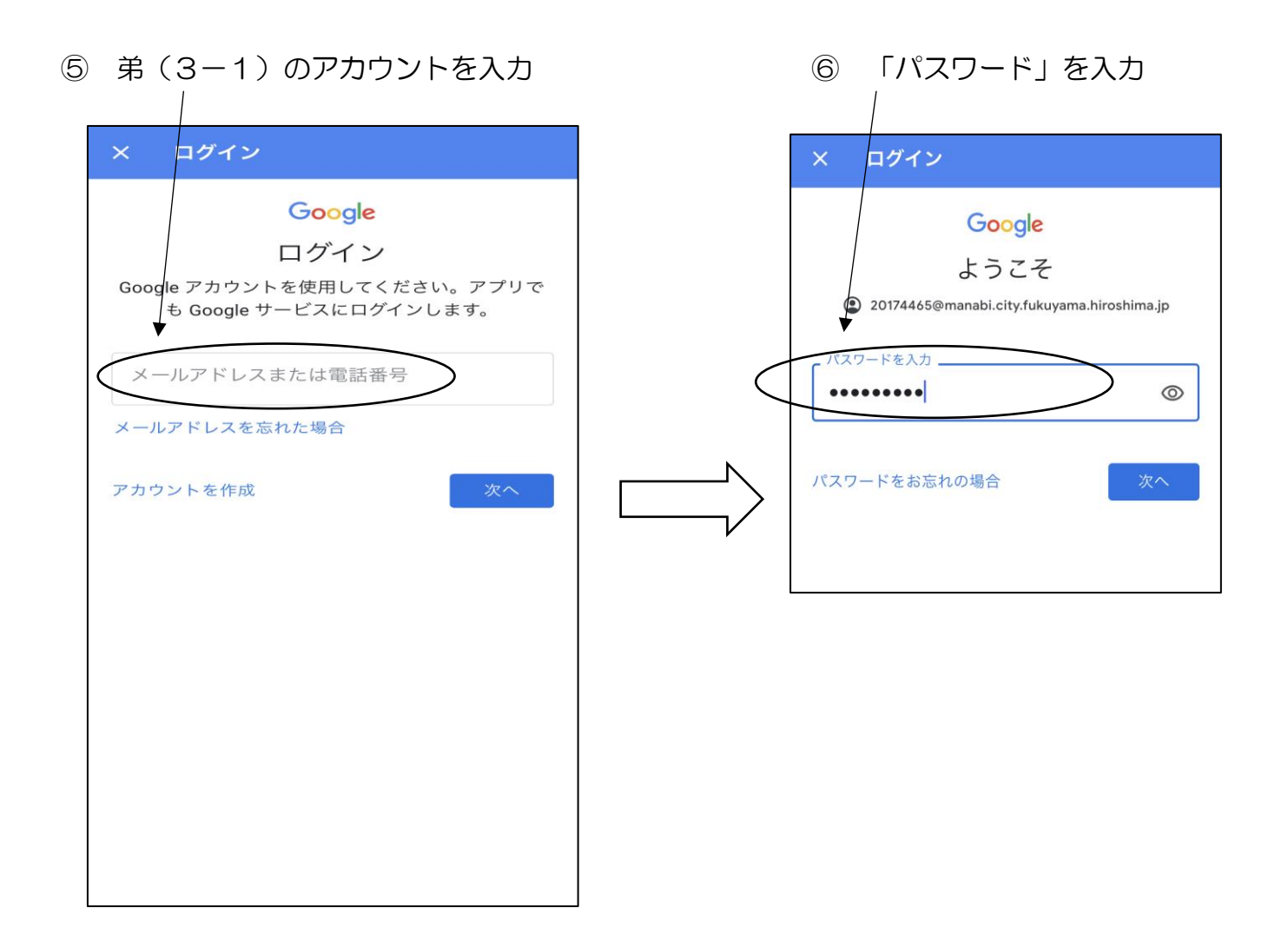

## ⑦ 右下

「クラスの作成やクラスへの参加はこちら」をタッチ

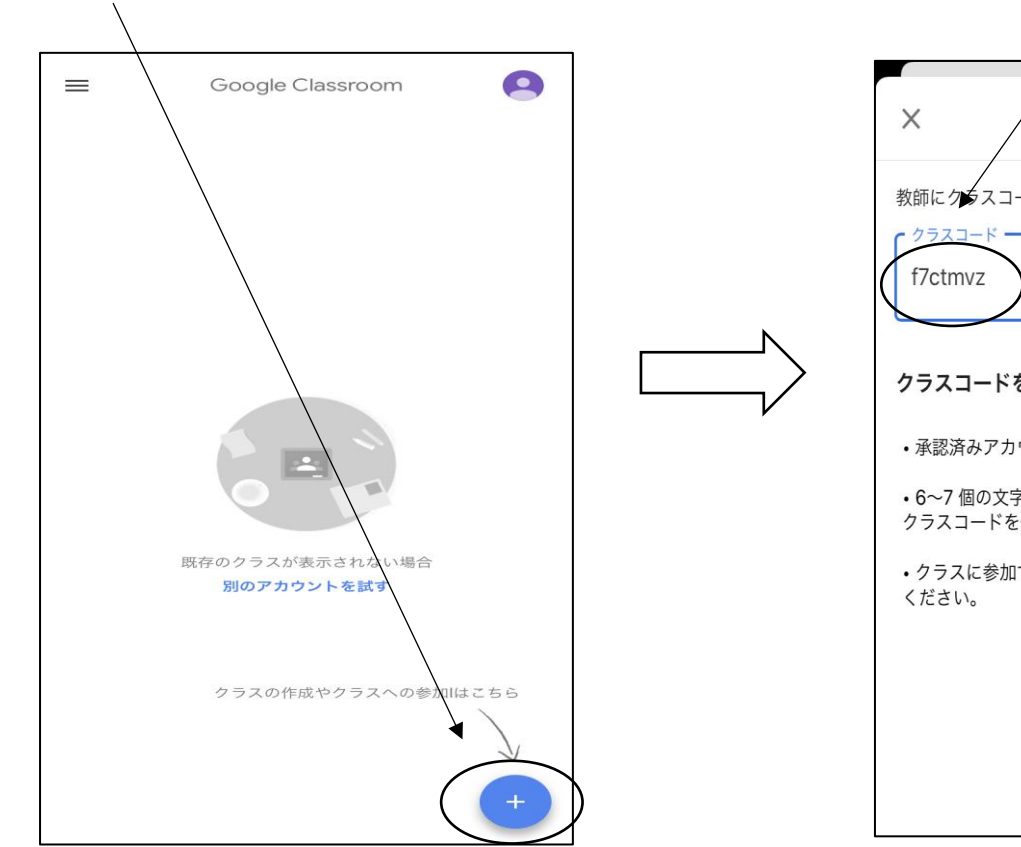

⑧弟(3-1)「クラスコード」を入力

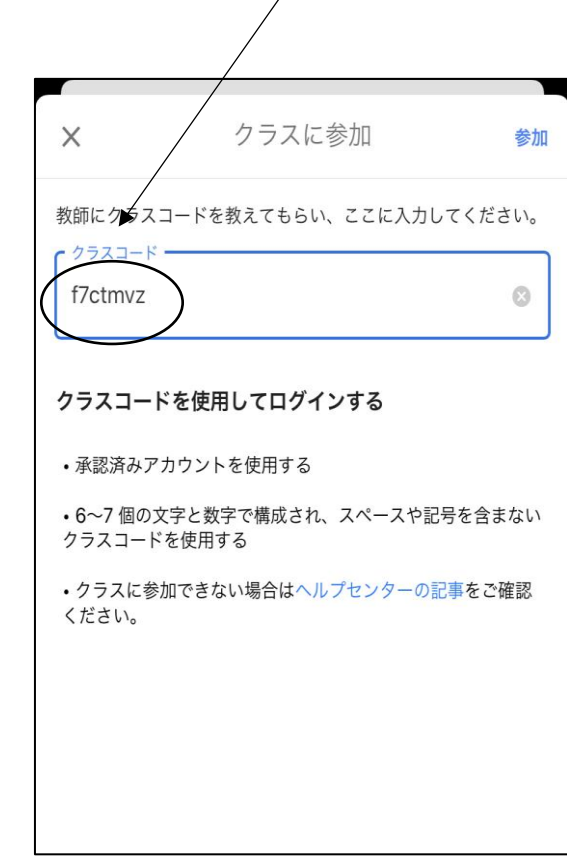

⑨ 弟が3-1のクラスに入ることができました!

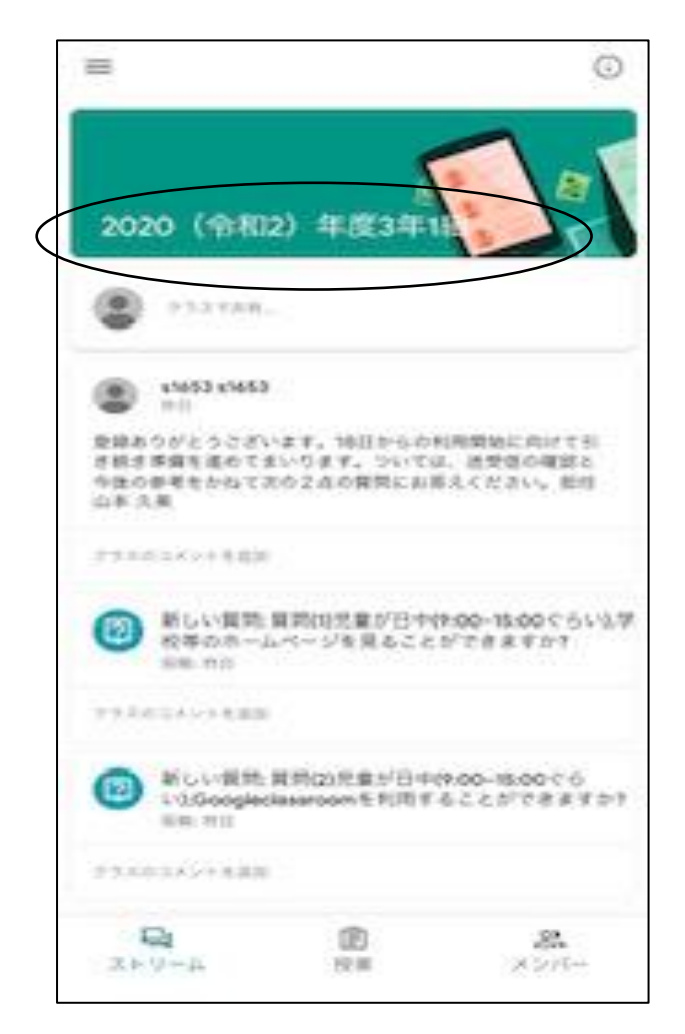